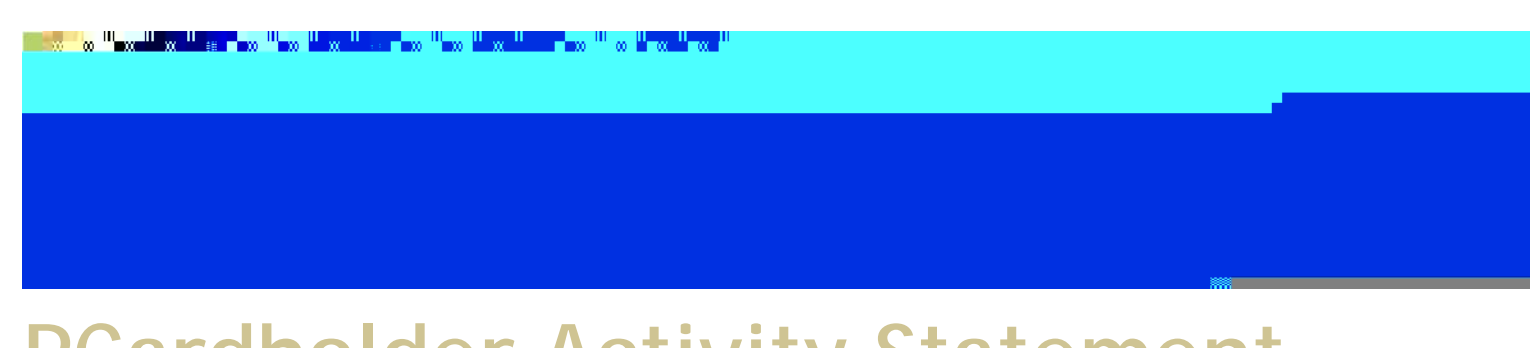

# PCardholder Activity Statement Manual

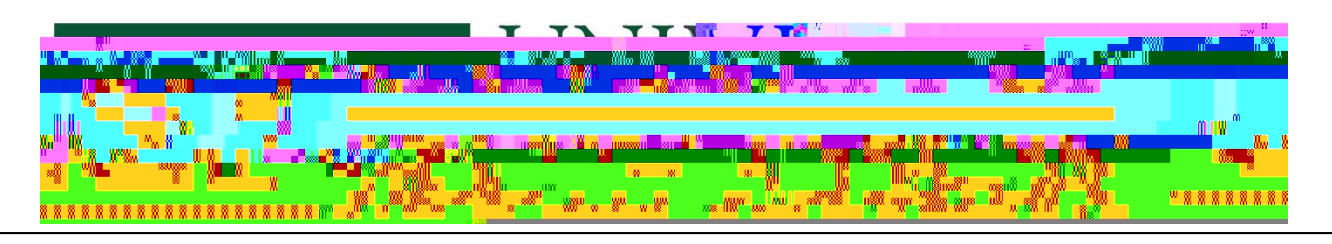

| Contents                                                     |
|--------------------------------------------------------------|
| Roles   Department Users:1                                   |
| Overview                                                     |
| Occurrence1                                                  |
| Method of Statement Retrieval2                               |
| Step 1: Navigate to the USF ProCard Activity Statement Page2 |
| Step 2: Search for the Cardholder Activity Statement         |
| Step 3: Run the Cardholder Activity Statement5               |
| Step 4: Statement Retrieval in Excel8                        |
| Closing                                                      |

## Roles | Department Users:

- x Proxies (Reconcilers, Verifiers, View Only Role)
- x Cardholders
- x PCard Administrators

### **Overview**

Cardholders and Proxies (Reconcilers, Verifiers, View Only role) may retrieve or view PCard bank statements online within the current FAST 9.2 system.

Cardholders and Proxies may produce a report in PDF or Excel format showing all PCard transactions posted to the bank for the most recent or any previous bank cycle. The bank cycle is defined as: The 5<sup>th</sup> of one month through the 4<sup>th</sup> of the following month. Example: The April, 2016 cycle is from the 5<sup>th</sup> of April through the 4<sup>th</sup> of May. This is the May Cardholder Activity Statement. To allow complete posting of transactions, the report for any current month is not available until the 10<sup>th</sup> day of the following month. Previous months reports are available at any time back through September 2005 when the PCard Module in FAST came online.

Proxies may produce reports for only those cardholders whose accounts they currently review and reconcile. Cardholders may produce reports themselves as they are automatically loaded on their own account in a "Vi fAeTrw Only" rolr. When an account is closed, PCard Services removes the proxies after a 90 day period. PCard Services should be contacted if a report is needed on a closed account after the 90 day period.

NOTE: The information in this guide is based on certain assumptions:

- x Users have previously received training in PeopleSoft navigation
- x Control tables have been set up with needed values prior to performing the activities described below.

## Occurrence

Online Review: As needed anytime on the 10<sup>th</sup> calendar day of each month for the previous month

# Method of Statement Retrieval

Short Guide:

Step 1: Navigate to the USF ProCard Activity Statement Page

Step 2: Search for Cardholder Activity Statement

Step 3: Run the Cardholder Activity Statement

Step 4: Statement Retrieval in Excel

#### Step 1: Navigate to the USF ProCard Activity Statement Page

1 . Mavigate to the Activity Statement page by selecting

#### Step 2: Search for the Cardholder Activity Statement

2. Establish a Run Control by selecting the tab that states Add a New Value.

|                                                | All Search                   |
|------------------------------------------------|------------------------------|
| nasíñg 🗸 🦻 Procurement Cards 🗸 🕥 Rep Favorites | s                            |
| USF Pro                                        | Card Activity Statement      |
| d a New Value                                  | Find an Existing Value Add   |
|                                                | Search Criteria              |
| gins with                                      | Search by: Run Control ID be |
|                                                | Search Advanced Search       |

2.2 On the next page in the block labeled Run Control ID: enter the name of the run control in capital letters. Any name can be used as in the below example. If using more than one word, use the underscore between the words. Click on the box labeled Add to access the Report Request Parameters.

| LIN VERSITY OF AN ALL SERVICE |
|-------------------------------|
|                               |
| otivity Statemart             |
|                               |
|                               |
|                               |
|                               |
| -Add                          |

2.3 The above screen shot (para 2.2) shows the initial entry in this module. Subsequent entries into the module after the initial run control is established are made by just a click on **Search** (para 2.1) for direct entry to the Report Request Parameters shown below.

| ISEP. ProcCard. Activity: Statement         Image: Image:                                                            | Ave Hepping and California - Donorte Harborad | n.1490.0000000000000000000000000000000000                                                                                                    | onome Hardray Tigh Proceedings and and a         |
|----------------------------------------------------------------------------------------------------|-----------------------------------------------|----------------------------------------------------------------------------------------------------|--------------------------------------------------|
| Description       Description       Operation       Operating a streacoperation       Operation                                                                                                    | ISF.ProCard.Activity.Statement                | JUSF.P:mCard. Activity                                                                                                    |                                                  |
| Parameters with an 1 are required ontion         Parameters with an 1 are required ontion         Parameters with an 1 arequired ontion                                                                                                    | SET PUR CONTRLID ACTIMITY STATEMENT           |                                                                                                    | TATEMENT                                         |
| Parameters with an 2 and required setting and an analysis of the interval of the interval of t   |                                               |                                                                                                    | Report Request Parameters                        |
| Parameters with an 2 and required cotting<br>Autor Control Discontrol Control Discontrol Control Discontrol Disc | 1:22:0(0.51)                                  |                                                                                                    |                                                  |
| Card Issuer                                                                                                    |                                               | a ane required entries                                                                                                    | · · · · · · · · · · · · · · · · · · ·            |
| Empl ID  Empl ID  Wear  2016  Year  2016  Year  2016     |                                               | *Card Issuer                                                                                                    |                                                  |
|                                                                                                    | ٩                                             | Empl ID                                                                                                    |                                                  |
|                                                                                                    |                                               | Altonth                                                                                                    |                                                  |
| Add El Update/Display Save Return to Sea                                                                                                    |                                               |                                                                                                    | *Year 2016 🔽                                     |
| Dose the Card Issuer by clicking on the icon next to the field  Ferrorites                                                                                                    | dd 🕅 Lindate/Display                          | Add 🔊 Undate/Di                                                                                                    | Save Return to Search                            |
| Dose the Card Issuer by clicking on the icon next to the field                                                                                                    |                                               |                                                                                                    |                                                  |
| USF.Rocact.Activity.Statement  USF.Rocact.Activity.Statement  Descare Pur Control ID ACTNITY STATEMENT.  Report Request Paramet  Report Request Paramet  Report Request Paramet  Control ID ACTNITY STATEMENT.  Control ID ACTNITY STATEMENT.  CONTROL ID ACTNITY STATEMENT.  Control ID ACTNITY STATEMENT.  CONTROL ID ACTNITY STATEMENT.  CONTROL     | on next to the field                          | uer by clicking on the icon next to the                                                                                                    |                                                  |
| Personal Maniferration     Ring     Report Request Paramet     Report Request Paramet      Parameters with an \$ are required ention     For the Parameters of the State Parameters     For the State Parameters     For the State Parameters     For the State Parameters     For the State Parameters                                                                                                    | on next to the field                          | uer by clicking on the icon next to the                                                                                                    | note av. e. w. USE ProCost Activity. Statomost   |
| Report Request Paramet                                                                                                    | on next to the field                          | uer by clicking on the icon next to the                                                                                                    | orte Franka Jige ProCore Astivity. Statomont     |
| Barameters with an Elare population and an end of the second second seco   | on next to the field                          | uer by clicking on the icon next to the<br>Monument Butchesing of Cards<br>JISF.ProCard Activity 3<br>Butchesing of Control D                                                | onte en euro MSE ProCord Astirity.Statomont      |
| Reconcisional and required entries in the second state of the second state of the seco   | on next to the field                          | uer by clicking on the icon next to the<br>Manuar Process Process Cards<br>JISF.ProCard Activity 3<br>But Control D                                                          | ande مرد کی کی کی کی کی کی کی کی کی کی کی کی کی  |
| *Card Issuer                                                                                                    | on next to the field                          | uer by clicking on the icon next to the<br>Menuation Purchasing of Recourses Cards<br>JUSF, ProCard, Activity J<br>Bung on the icon next to the<br>JUSF, ProCard, Activity J | STATEMENT. Depert M                              |
|                                                                                                    | on next to the field                          | uer by clicking on the icon next to the<br>Menuation Purchasing                                                                                                    | STATEMENT. Seport Marine Statement               |
|                                                                                                    | on next to the field                          | uer by clicking on the icon next to the<br>Menuation Probability of Castle<br>USF.ProCard Activity of<br>Bun<br>ara provined entries<br>ara provined entries<br>Card Issuer  | STATEMENT. Beport Request Parameters             |
| *Year 2016 V                                                                                                    | on next to the field                          | uer by clicking on the icon next to the                                                                                                    | STATEMENT: Deport of Activity, Statement         |
|                                                                                                    | on next to the field                          | uer by clicking on the icon next to the                                                                                                    | STATEMENT: Deport Mathematics. Statemant /       |
| Add Mail Update/Display                                                                                                    | on next to the field                          | uer by clicking on the icon next to the                                                                                                    | STATEMENT. Deport M<br>Report Request Parameters |

2.5 A pop up screen will appear indicating the Card Issuer (bank provider) options. Click on the appropriate bank name

| Look Up Card Jesuer                                                                                                    |                   |         |                       |                   |
|----------------------------------------------------------------------------------------------------|-------------------|---------|-----------------------|-------------------|
| ? Help                                                                                                    | Search            | by: o   | Card Issuer           | begins w          |
| ced Lookup                                                                                                    | Look U            | p       | Cancel                | Advan             |
|                                                                                                    | Search F          | Resul   | ts                    |                   |
| ast                                                                                                    | View 100          | First   | 1-3 of                | з 🕑 І             |
|                                                                                                    | Card Issue<br>BOA | r Sett  | D Desc<br>SLBack of A | ription<br>merica |
| the states of the states of th | 1111   05         | West of | and in the set of the | 125411-00         |
| ister Card                                                                                                    | N/B               | C       | U\$3-\$3 C            | orbii× Ma         |

## Page | 5

3.4 The same screen as para 3.1 will appear. On this screen, click on Report Manager.

| and the second          | <u>Main Maria</u> n, <u>Punksi</u> ta an                                                                         |                                   |                | ALL PLANE           | ing a straight sectory |
|-------------------------|----------------------------------------------------------------------------------------------------|-----------------------------------|----------------|---------------------|------------------------|
|                         |                                                                                                    |                                   |                |                     |                        |
|                         | USF ProCard Activity Statement                                                                                   |                                   |                |                     |                        |
|                         |                                                                                                    |                                   |                |                     |                        |
|                         | Run Control ID ACTIVITY_                                                                                         | STATEMENT                         | Report Manager | Process Monitor Run |                        |
|                         |                                                                                                    |                                   |                |                     |                        |
|                         | Report Request Parameters                                                                                        |                                   |                |                     |                        |
|                         |                                                                                                    |                                   |                |                     |                        |
|                         | Current statements are not available                                                                             | until the 10th of the month.      |                |                     |                        |
| Parameters              | with an * are required entries.                                                                                  |                                   |                |                     |                        |
| 100 PC 20 100 2 1 10 10 |                                                                                                    |                                   |                |                     | AND STATIN             |
|                         |                                                                                                    |                                   |                | *Card Issuer JPMC Q |                        |
|                         |                                                                                                    |                                   |                | -                   |                        |
|                         |                                                                                                    |                                   |                | Emplito             |                        |
|                         |                                                                                                    |                                   | n              | *Month              |                        |
|                         |                                                                                                    |                                   | *Yoar          |                     |                        |
|                         |                                                                                                    |                                   |                | 2010                |                        |
|                         |                                                                                                    |                                   |                |                     |                        |
|                         | and the second second second second second second second second second second second second second second second | Concernation of the second second |                | Contra Chine -      | Troiny                 |
|                         |                                                                                                    |                                   |                |                     |                        |
|                         |                                                                                                    |                                   |                |                     |                        |
|                         |                                                                                                    |                                   |                |                     |                        |
|                         |                                                                                                    |                                   |                |                     |                        |

#### 3.5 The following screen will appear. Click on the <u>Administration</u> button.

| to the second second second second second second second second second second second second second second second | T ALL IN T                | an attristic sound a sound a sound so | <u>AL 1080 (%</u> ) . |                   | n             |
|----------------------------------------------------------------------------------------------------|---------------------------|---------------------------------------|-----------------------|-------------------|---------------|
|                                                                                                    | View Re                   | norts For                             |                       |                   |               |
| cs,areo' III la Nife-'                                                                                          | Reiresm                   |                                       | -                     | <u></u>           | <u> </u>      |
| Crosted On Last                                                                                                 | - <u>-</u> - <u>*</u> lal | 1 Davs                                | × 1                   | Name              | 10 arc - 17   |
| it is more contraction to the second                                                                            |                           | Buintering                            |                       | Asiolia late "The | · Vow Alley 4 |
| Completion Report Era Contestion                                                                                |                           | 1234 12 20                            |                       | Ais me            |               |
|                                                                                                    |                           |                                       |                       | 1                 | корог.        |

3.6 Periodically click on the **Refresh** button until you have a Status of Posted for the single or multiple statements, depending if you selected to run the report for a single cardholder or all cardholders (para 3.1

3.10 After viewing and or printing, close the screen and use the main menu button to go elsewhere in the PCard module as needed. The report just run will stay in place for 24 hours and can be rerun as needed. Waiting for the report to return Success and Posted is not needed since it has already run.

#### Step 4: Statement Retrieval in Excel

4.1 Although these reports must be produced and signed in the non-changeable PDF format, there is another way to retrieve the same information in an Excel format. The Excel report cannot be used as the signature page, but is a valuable tool for analysis as the data can be arranged as needed. The Excel report information is the same as the last PDF report extracted. If additional Excel reports are needed,

4.3 When this query appears, click on Run to Excel.

|                      |                      |             |                |                 |                  |           |                                       |                     | -          | - Now Mind        |
|----------------------|----------------------|-------------|----------------|-----------------|------------------|-----------|---------------------------------------|---------------------|------------|-------------------|
| *Sec                 | rch By Query Name    | begins with |                |                 | RD_ACTI<br>Searc | NITY_STMT | তলৰ নামান প্ৰৱলয়ে উক্তমান্ধ নাঁহ<br> | de Fonkford S       |            |                   |
| . S. L.FR. Time 4 CA | ara ut vezeta. 👘 Fix | şra         |                |                 | -                | - HLOND   |                                       | <u></u>             | PULSesille | . I Find Think M. |
| Descriptio           | o Owne               | er Folder   | Run to<br>HTML | Run to<br>Excel | Run to<br>XML    | Schedule  | Definitional References               | Add to<br>Favorites |            | Query Name        |
| TY.STMT. PCard Ac    | ivity Statement      | c           | нтмі           | Excel           | ХМ               | Schedule  | Lookup References                     | Eavorite            |            | U PCARD AGIN      |

4.4 In the next page in the block provided, you will enter the name of the Run Control previously established and click on View Results. You now have the data shown from the last PDF report. In this example, specific cardholder data was deleted for security.

| ★ |  |
|---|--|
|   |  |
|   |  |
|   |  |

4.5 Since this is a public query, you may use Query Manager to change the order in which the data is displayed. You may also save to your own queries for future use or just close the query and spreadsheet.

## Closing

This completes the instructions for retrieval of Cardholder Activity Statements from FAST. It was designed for reconcilers/viewers/cardholders with FAST access and some knowledge of FAST procedures. These reports provide for enhanced security and ease of producing statements for department files and submission to PCard Services. Additional information about the PCard program can be found at the following link: <u>http://www.usf.edu/business-finance/purchasing/staff-procedures/usf-pcard/index.aspx</u>

Questions on procedures or suggestions for improvement to this manual should be directed to <u>pcard@usf.edu</u>. Your support and understanding is appreciated.